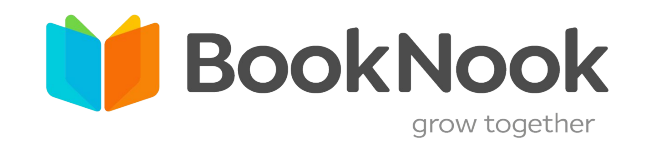

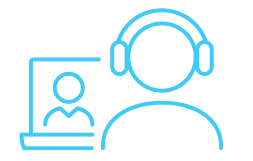

## Math Classroom Student View

After logging in, you will enter the BookNook Math Classroom. Here you will see the tutor and student video on the right as well as additional controls along the top, left, and bottom of the whiteboard screen.

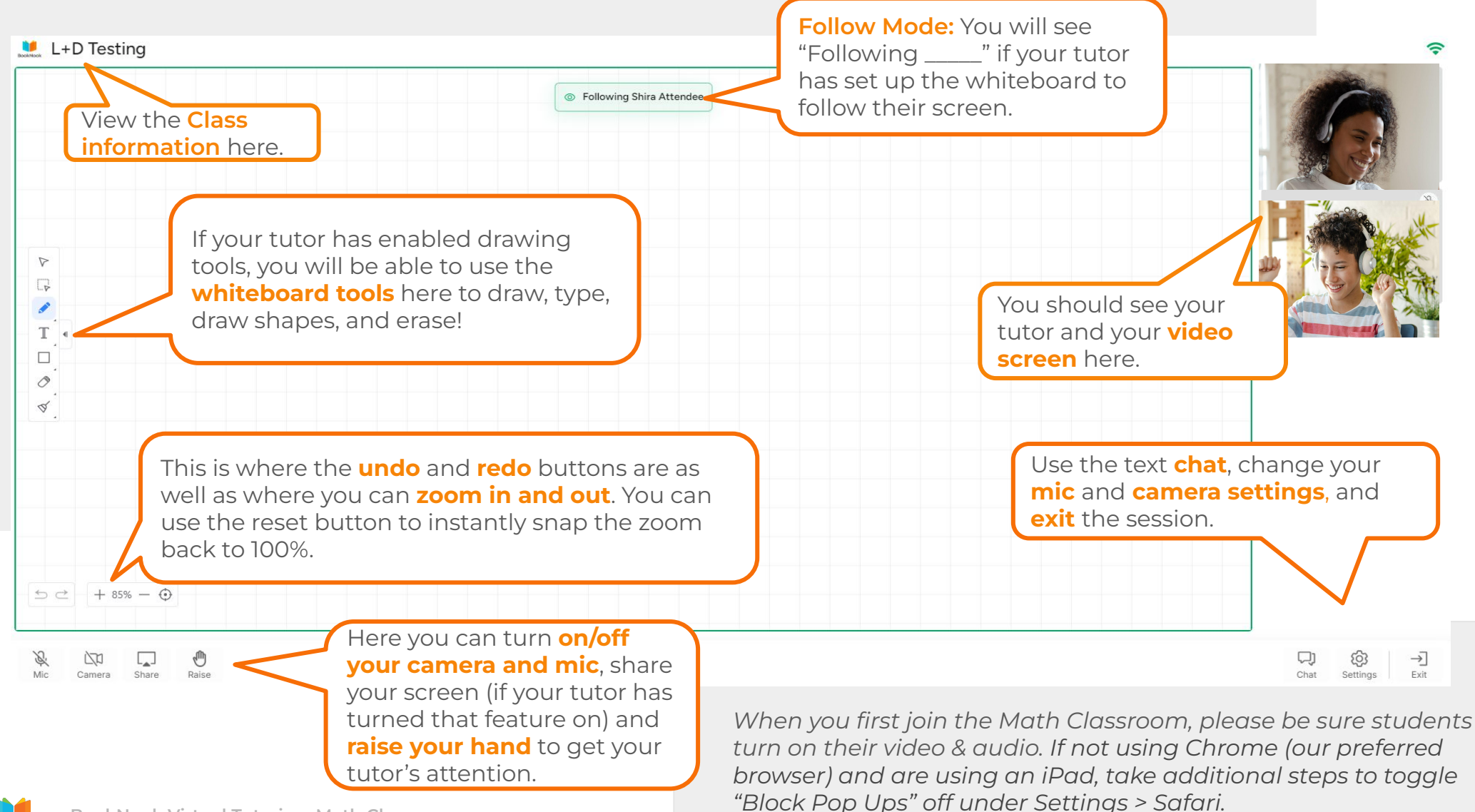

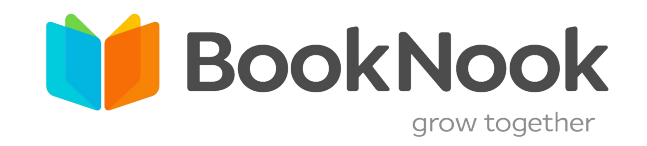

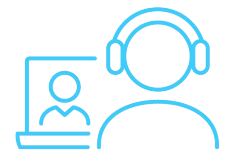

## Math Classroom Student View

After logging in, you will set up your camera and microphone for your tutoring session. Be sure you can see and hear yourself before clicking join!

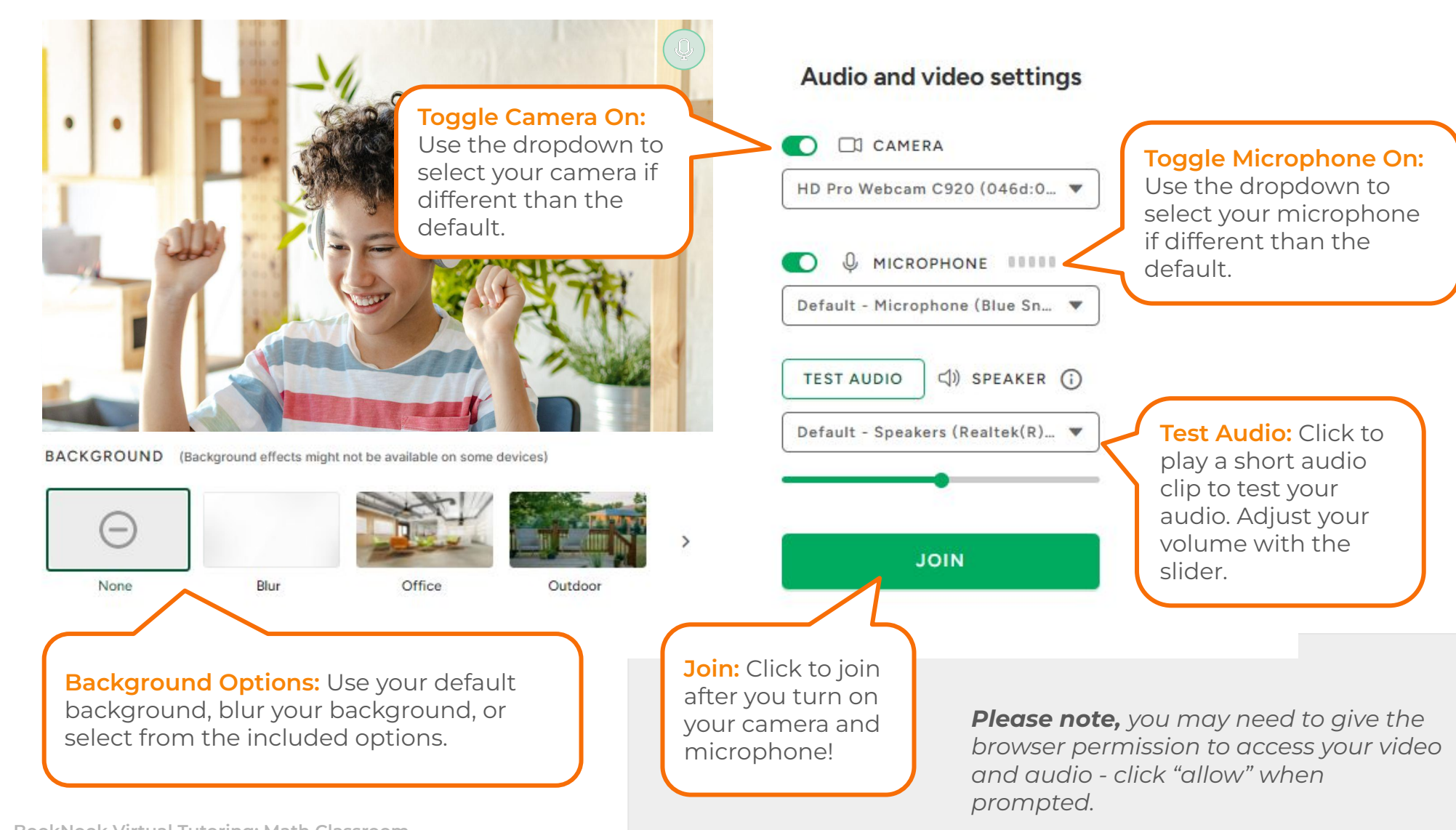

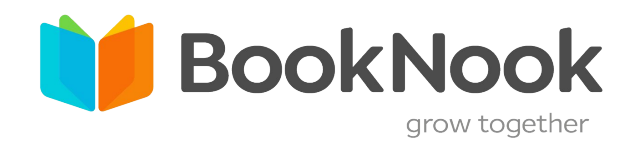

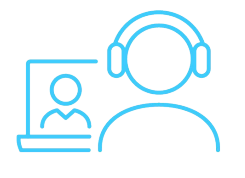

## SUPPORTING STUDENTS 3-Point Check to Test

We recommend these 3 points to check before students click join.

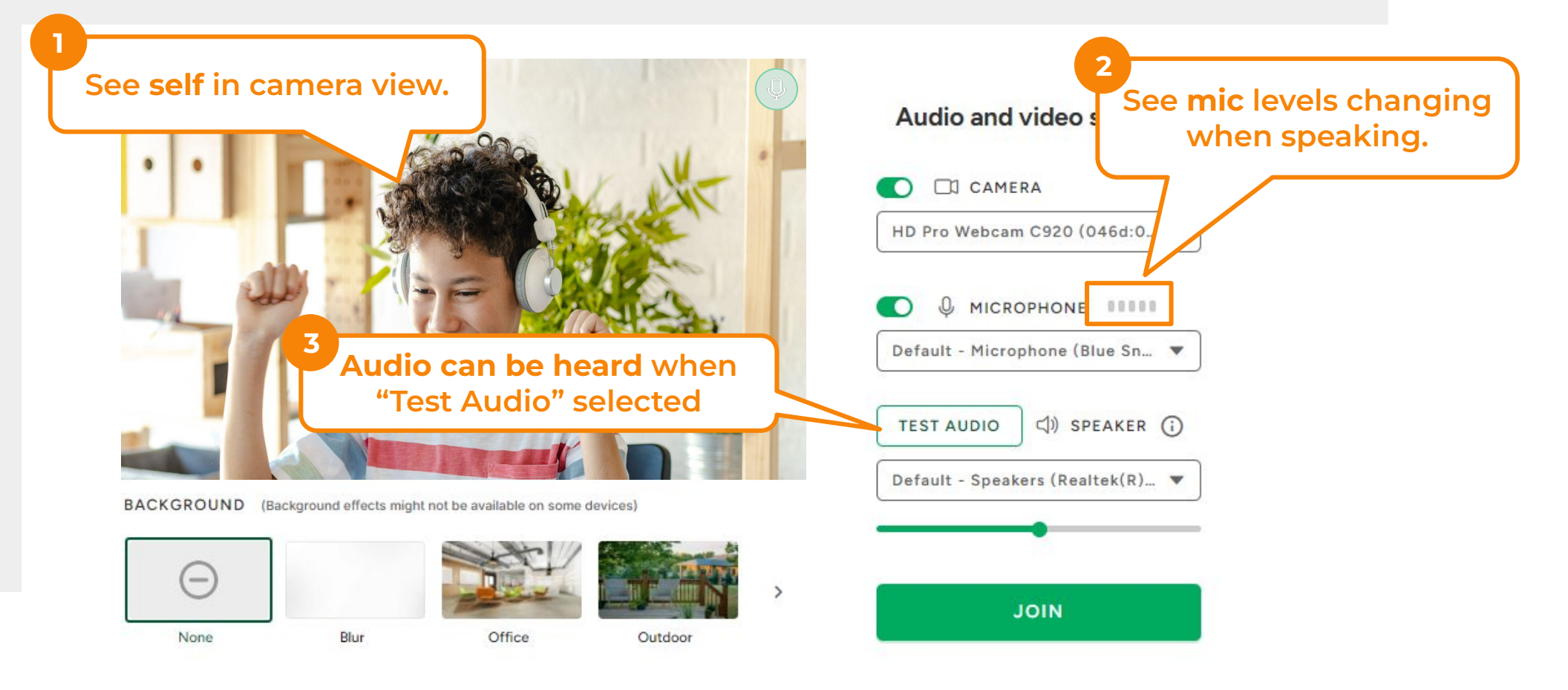

- 1. Students should see themselves.
- 2. Students should see the mic levels change when speaking.
- 3. Students should hear the audio through their speakers.